# NMDM-ND02 BattOnline Software User Guide

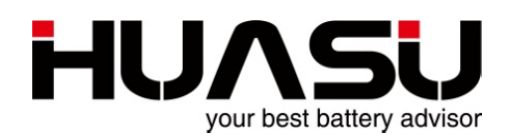

## Hangzhou Huasu Jada Technology Co., Ltd

No.16, Xiyuan Wu Road, Xihu Tech-economy Zone, Hangzhou, China TEL: 86-571-87967915 FAX: 86-571-87968969 www.huasucn.com

### Attention:

- This manual is only for internal using.
- It needs to be approved by technology department of Huasu company before providing to other company or individual.

### Hangzhou Huasu Jada Technology Co., Ltd

No.16, Xiyuan Wu Road, Xihu Tech-economy Zone, Hangzhou, China

The content of this manual may be modified without inform in advance. NMDM-ND02 BattOnline Software User Guide, P/N HA-0027AAA1, REV.A0. ©2003-2015 HUASU, No.16, Xiyuan Wu Road, Xihu Tech-economy Zone, Hangzhou, China.

This manual allows to be copied in partial or whole.

Printed in china

### Table of Contents

| 1   | Overview1                                                   |
|-----|-------------------------------------------------------------|
| 2   | BattOnline Server Requirements                              |
| 2.1 | Hardware requirements2                                      |
| 2.2 | Software requirements2                                      |
| 2.3 | IP address requirements2                                    |
| 3   | Quick Setup2                                                |
| 4   | Parameter Settings For Monitoring Site And Battery String12 |
| 4.1 | Set up new zone13                                           |
| 4.2 | Set up new site14                                           |
| 4.3 | Set up battery string15                                     |
| 4.4 | Revise & delete site and battery string17                   |
| 5   | User Management17                                           |
| 6   | Historical data maintenance                                 |
| 6.1 | Data backup and restore19                                   |
| 6.2 | Data cleaning                                               |
| 7   | Trouble Shooting                                            |
| 7.1 | Install BattOnline software in 64 bit system                |
| 7.2 | Way to improve data refresh time                            |
| 7.3 | Access SMS module                                           |
| 7.4 | Installation on multiple servers                            |
| 7.5 | Way to reduce monitoring data                               |
| 7.6 | Fault tracing                                               |
| 8   | SQL-SERVER Installation Method                              |

### 1 Overview

BMDM-ND02 BattOnline software is the latest generation online software of Huasu Company. It adopts SQL-SERVER database on the basis of WEB browsing and its kernel also adopts concurrent Multi-threaded data processing technology which has solved big data blockage and leakage problems when applying. In the aspect of data storage, it uses the wave filtering technology to eliminate useless history data and improving the effectiveness of the data.

On user side, it adopts the visual interface design and using curve and histogram, etc to display every period variation trend of data intuitively. It can also record the discharge events and the discharge curve for both the string and also each battery completely. In terms of the alarm, it can record the alarm time of start and end clearly.

BattOnline Application:

- For those batteries which is more than 10 strings and also far distribution, it will be centralized monitoring and control;
- For those needs to be configured with the server and centralized management of data. With the WEB function, the user can check the data in real time through the IE browser;
- It is used in monitoring the batteries of power substation, communication base station and large data storage battery monitoring room;

For small battery string applications, it is better to install BMDM - S01 software which is very easy to install and no need for database.

#### The system diagram for BattOnline software is as follows.

Every site of battery monitoring equipment will collect the data and upload it to BattOnline server through the LAN. Next, the BattOnline software will save the data to the database after analysis and processing, then, the monitoring center and office can access to the BattOnline web for checking the battery real-time history data of each site through IE browser directly.

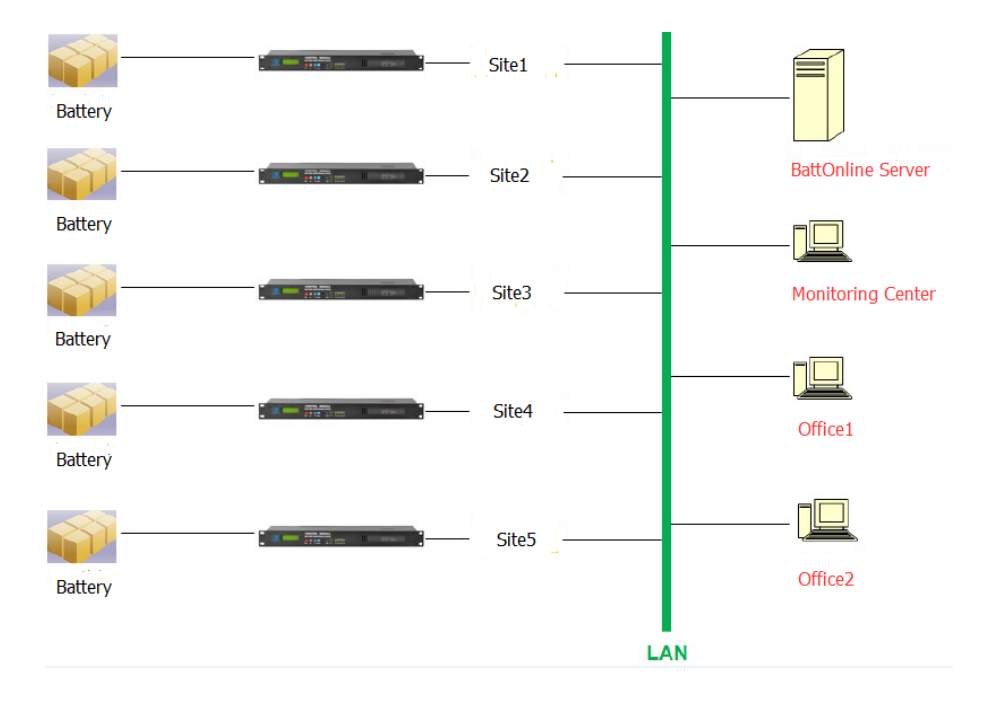

### 2 BattOnline Server Requirements

#### 2.1 Hardware requirements

The configuration needs to be similar or higher than Dell PowerEdge T110, CPU with E5-2603 v3 1.6GHz and 15M, 8GB memory, 1TB hard disk.

#### 2.2 Software requirements

This system needs to install the software is as follows.

 BattOnline software file which including file DB: BattOnline database; file Server: Monitoring server and file WEB: Monitoring web.

| BMDM-ND02 BattOnline | 3           | 2014/12/16 10:15 |
|----------------------|-------------|------------------|
| 🍌 DB                 | 2014/12/9 1 | 5:30             |
| 鷆 Server             | 2014/12/9 1 | 5:30             |
| Di WEB               | 2014/12/9 1 | 5:30             |

- b. Win7 or Win8 professional or ultimate edition; Windows Server 2003、2008;
- c. 32 bit of SQL Server 2005、2008;
- d. IIS 6.0or higher edition;
- e. IE: under IE11。

### 2.3 IP address requirements

This system need the IP address is as follows.

1 IP address of server;

If there are N sites to be monitoring, it needs N IP address.

(The station needn't the IP address only if the communication between BMS and server is under RS485 protocol.)

Attn: Server must be specialty. Otherwise, it may needs the extra charge for software maintenance during the warranty period.

### 3 Quick Setup

The step for quick setup of BattOnline is as follows and please refer to the detailed instructions behind point 5 when face the problems.

Step 1.: Make a confirmation for the installation of the system & IIS completely.

Step 2.: Install the SQL-SERVER database.

#### Step 3.: Add the BattOnline database into SQL-SERVER.

Please copy BattOnline software file to disk D or E (the space for the disk needs to be more than 200GB). After done it, all collected monitoring data of this software will be kept in this disk, then operating Microsoft SQL Server Management Studio Express, adding the file DB.mdf which is in the DB catalog of BattOnline software file into SQL-SERVER.

| 🈓 Microsoft SQL Sen           | ver Management Studio                            |                                        |
|-------------------------------|--------------------------------------------------|----------------------------------------|
| File Edit View                | Tools Window Community H                         | telp                                   |
| 😫 New Query 📄                 | ) 🔁 🔁 🌇 🖻 🖆 💕 🜿 🛙                                |                                        |
| Object Explorer               | - # × 🗸                                          | Object Explorer Details                |
| Connect • 📑 📰                 | 72                                               |                                        |
| E CQ-PC (SQL S                | erver 9.0.4035 - sa)<br>New Database             | 1 Databases                            |
| 1 🗀 D.                        | Attach                                           | LQ-PC\Databases                        |
| ⊕ 🚺 Re<br>⊕ 🚺 Re<br>⊕ 🏣 Secur | Restore Database<br>Restore Files and Filegroups | Ime                                    |
| 🕀 🧰 Server                    | Reports +                                        | System Databases                       |
| Replic     Mana               | Refresh                                          | Database Snapshots                     |
| SQL Server                    | an Services<br>r Agent (Agent XPs disabled)      | ₽ ReportServer<br>■ ReportServerTempD8 |
|                               |                                                  |                                        |

| Attach Databases           |                                 |           |          |           |             | 6      |         |
|----------------------------|---------------------------------|-----------|----------|-----------|-------------|--------|---------|
| Select a page              | 🔄 Script 🔻 🛐 Help               |           |          |           |             |        |         |
| General                    |                                 |           |          |           |             |        |         |
|                            | Databases to attach:            |           |          | 1         |             |        |         |
|                            | MDF File Location               |           | )atabase | Attach As | Owner       | Status | Message |
|                            | D:\BMDM-NDU2.                   | L         | Б        | UB        | sa          |        |         |
|                            |                                 |           |          |           |             |        |         |
|                            |                                 |           |          |           |             |        |         |
|                            |                                 |           |          |           |             |        |         |
|                            |                                 |           |          |           |             |        |         |
|                            |                                 |           |          |           |             |        |         |
|                            |                                 |           |          |           |             |        |         |
|                            |                                 |           |          |           | <u>A</u> dd |        | Remove  |
|                            | "DB" database de <u>t</u> ails: |           |          |           |             |        |         |
|                            | Original File Name              | File Type | Current  | File Path | Messa       | ge     |         |
| Connection                 | DB.mdf                          | Data      | D:\BM    | DM-ND02   |             |        |         |
| Server:<br>LQ-PC           | DB_log.ldf                      | Log       | D:/BM    | DM-ND02   |             |        |         |
| Connection:                |                                 |           |          |           |             |        |         |
| sa                         |                                 |           |          |           |             |        |         |
| View connection properties |                                 |           |          |           |             |        |         |
| Progress                   |                                 |           |          |           |             |        |         |
| Ready                      |                                 |           |          |           |             |        |         |
| I HODAY                    |                                 |           |          |           |             |        | Remove  |
|                            |                                 |           |          |           |             |        |         |
|                            |                                 |           |          |           |             | ж      | Cancel  |
|                            |                                 |           |          |           |             |        | Sanoor  |
|                            |                                 |           | \        |           |             |        |         |

#### Step 4.: Connect the monitoring server to BattOnline database

Operating the file dprServer.exe which is in Server catalog of BattOnline software file and click "Database" on the screen;

| 💼 BMC          | DM-ND02-REV.01.03.Gen     | eral X            |
|----------------|---------------------------|-------------------|
| Main           | Tools                     |                   |
| Servi          | ice Control               |                   |
| Rece           | iving — 🚺 —Valid          | 🔶 Run( <u>S</u> ) |
|                | Invalid                   | Stop( <u>O</u> )  |
|                |                           |                   |
|                |                           |                   |
|                |                           |                   |
|                |                           |                   |
| Dat            | abase( <u>B)</u>          | Site Setting(M)   |
| □ Sav<br>□ Sav | ing COMLOG<br>ing WaveLOG | Hide( <u>C)</u>   |

Next, selecting the name of the Server on the popping of "Data Link Properties" ("." stands for the native) and also the database login user name and password when installing SQL SERVER, and selecting the database name (the default is DB), then done the clicking "Test Connection" successfully and at last, clicking "OK" for saving.

| 🛃 Data Link Properties                                                                                            |
|----------------------------------------------------------------------------------------------------|
| Provider Connection Advanced All                                                                                  |
| Specify the following to connect to SQL Server data:                                                              |
| . Close of childra by for Hallet.<br>■ <u>R</u> efresh                                                            |
| <ol> <li>Enter information to log on to the server:</li> <li>Use <u>Windows NT Integrated security</u></li> </ol> |
| Use a specific user name and password:                                                                            |
| User <u>n</u> ame: sa                                                                                             |
| Blank password V Allow saving password                                                                            |
| 3.  Select the <u>d</u> atabase on the server:                                                                    |
|                                                                                                    |
| DB                                                                                                    |
| Using the filename:                                                                                               |
|                                                                                                    |
| <u>I</u> est Connection                                                                                           |
|                                                                                                    |
| OK Cancel Help                                                                                                    |

#### Step 5: Creating sites and battery strings in the monitoring server.

Operating the file "dprServer. Exe" which is on the Sever catalogue of BattOnline software installation package file and clicking "Site Setting" on the monitoring Server interface;

| 💼 BMD  | M-ND02-REV.01.03.Generation | al 🔀                    |
|--------|-----------------------------|-------------------------|
| Main   | Tools                       | 1                       |
| Servi  | ce Control                  |                         |
| Recei  | iving — 🚺 —Valid            | Run( <u>S</u> )         |
|        | Invalid                     | Stop( <u>0</u> )        |
|        |                             |                         |
|        |                             |                         |
|        |                             |                         |
|        |                             |                         |
| Data   | abase( <u>B)</u>            | Site Setting( <u>M)</u> |
| 🗖 Savi | ing COMLOG<br>ing WaveLOG   | Hide( <u>C</u> )        |

Clicking "Zone Setting" of "Site Management":

| Site Management |                  |          |         |               |
|-----------------|------------------|----------|---------|---------------|
| User Settings   | General Settings | Database | Reflash | Cone Settings |

Adding new area in "Zone Settings", an area can includes several sites and a site can also includes several battery strings. The area name will indicate on the left of BattOnline monitoring web.

| ieneral        |          |        |
|----------------|----------|--------|
| New Zone       |          |        |
| Zone ID:       | 1        |        |
| Zone Name:     | HzngZhou |        |
|                |          | Add    |
| Modify Zone    |          |        |
| Zone ID:       | 1        |        |
| Old Zone Name: | Shanghai | •      |
| Old Zone Name: |          |        |
|                |          | Modify |
| Deleting Zone  |          |        |
| Zone ID:       | 1        |        |
| Zone Name:     | Shanghai | -      |
|                |          | Delete |

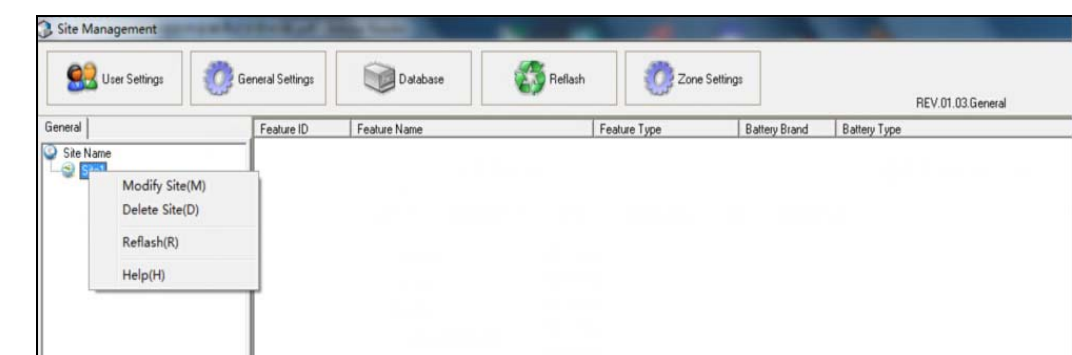

On the left of Site management and click the right mouse, then choosing "Add Site" :

Enter with the site parameter.

| Site                                 |                   |   |
|--------------------------------------|-------------------|---|
| Site ID:                             | 1                 |   |
| Site Number:                         | Site1             |   |
| Zone:                                | Shanghai 👻        |   |
| Communication Settings               |                   |   |
| ○ Serial Port                        | O UDP             |   |
| Code: 1                              | IP: 192.168.0.105 | i |
| Module Addr: 1<br>Module Type: H3GTA | ▼<br>             |   |
| More                                 |                   |   |
|                                      |                   |   |

In the "Communication Setting" of the site setting, if you choose "UDP" to connect the equipment, just enter the monitoring equipment's IP which can be set on Control Module.

Clicking the new site and after clicking the right mouse on the right, choose "New String".

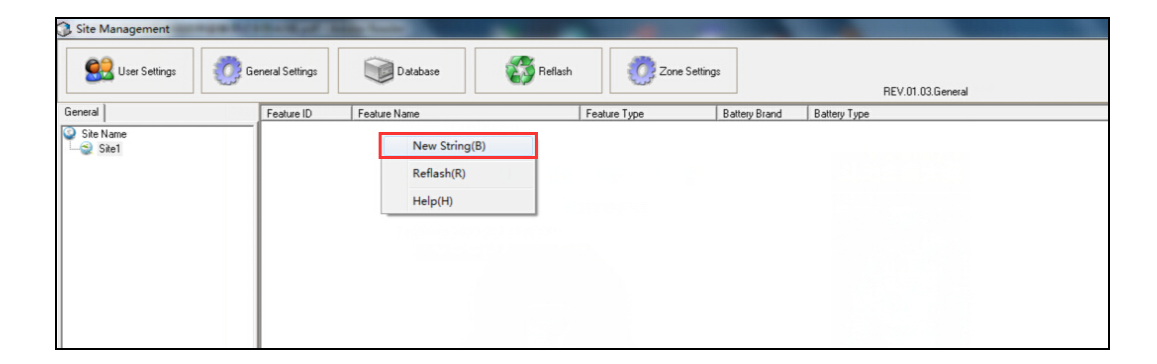

| Line with every parameter of the new pattery still | Enter with | every | parameter | of the | new | battery | string |
|----------------------------------------------------|------------|-------|-----------|--------|-----|---------|--------|
|----------------------------------------------------|------------|-------|-----------|--------|-----|---------|--------|

| 1_Site1_String                                                |     |                                                 |                                 |             |
|---------------------------------------------------------------|-----|-------------------------------------------------|---------------------------------|-------------|
| General More                                                  |     |                                                 |                                 |             |
| String                                                        |     |                                                 |                                 |             |
| String ID:                                                    |     |                                                 |                                 |             |
| String Name:                                                  |     |                                                 |                                 |             |
| Battery Brand:                                                |     | Null                                            |                                 |             |
| Battery Type:                                                 |     | Null                                            |                                 |             |
| Battery Beginning Use                                         |     | 2015- 3-16                                      | -                               |             |
| Battery                                                       |     |                                                 |                                 |             |
| Number:                                                       | *   | 240                                             | Cell Temperature Number:        | <b>*</b> 16 |
| Туре:                                                         | -   | 2V •                                            | Intercell Number:               | 0           |
| Capacity(AH):                                                 | *   | 100                                             | Trigger Curent for Capacity(A): | 2           |
| Features<br>✓ Voltage<br>✓ IR<br>✓ Intercell IR<br>∏ All/None |     | Cell Temperature<br>Capacity<br>nitial Capacity |                                 |             |
| Write to                                                      | dev | vice Read from                                  | n device Add                    | Cancel      |

This way for setting can also be used in creating several sites and several battery strings.

#### Step 6.: Setting BattOnline web

Open the files which named "DBConn" and "DBConnjs" of "\BMDM-ND02 BattOnline software 0103 edition\WEB\DBConn" in notes format, amend the route behind "File Name=" to the same with the actual route of file "DBConn.udl" and save the files.

#### DBConn:

| DBConn - 记事本                                                 | x     |
|--------------------------------------------------------------|-------|
| 文件(F) 編輯(E) 格式(O) 查看(V) 帮助(H)                                |       |
| <%<br>dim DbConn<br>'On Error Resume Next                    | * III |
| <pre>'====================================</pre>             |       |
| IF DbConn.State<>1 Then<br>DbConn.open strConnectionStringCn | •     |

#### **DBConnjs:**

| DBConnjs - 记事本                                                                                                    |          |
|----------------------------------------------------------------------------------------------------|----------|
| 文件(F) 编辑(E) 格式(O) 查看(V) 帮助(H)                                                                                                    |          |
| <pre>&lt;% @Language="JavaScript" %&gt; &lt;% </pre>                                                                                                    | <u>^</u> |
| <pre>function UpenUB() {     var connstr = "File Name=F:/BMDM-ND02/Server/DBConn.udl";     var conn = Server.CreateObject("ADODB.Connection");     conn.Open(connstr);     return conn; }</pre> | E        |
| <pre>function isObject(x) {</pre>                                                                                                    | 39       |
| · III                                                                                                    |          |

#### Step 7.: IIS configuration

Open the control panel;

| Control Panel ►                                                                                                    | Programs 🕨                                                                                                    | ✓ 4 Search Control Panel                                                                                                    |
|----------------------------------------------------------------------------------------------------|----------------------------------------------------------------------------------------------------|----------------------------------------------------------------------------------------------------|
| Control Panel Home<br>System and Security<br>Network and Internet<br>Hardware and Sound<br>• Programs<br>User Accounts and Family<br>Safety<br>Appearance and<br>Personalization<br>Clock, Language, and Region<br>Ease of Access | <ul> <li>Programs and Features<br/>Uninstall a program Turn Windows features of<br/>Run programs made for previous versions of Windo</li> <li>Default Programs<br/>Change default settings for media or devices   Ma<br/>Set your default programs</li> <li>Desktop Gadgets<br/>Add gadgets to the desktop   Get more gadgets of<br/>Restore desktop gadgets installed with Windows</li> </ul> | n or off View installed updates  <br>ws   How to install a program<br>tke a file type always open in a specific program  <br>inline   Uninstall a gadget |

Select all the contents of item "FTP Server", "Web Management Tools", "World Wide Web Services" in the "Internet Information Services" to finish the installation of IIS.

| 💽 Windows Features                                                                                                    |   |
|----------------------------------------------------------------------------------------------------|---|
| Turn Windows features on or off                                                                                                    | ) |
| To turn a feature on, select its check box. To turn a feature off, clear its<br>check box. A filled box means that only part of the feature is turned on. |   |
| 🖃 🔽 📔 Internet Information Services                                                                                                    | • |
|                                                                                                    |   |
| 🖃 🔽 📙 Web Management Tools                                                                                                    |   |
| 🗉 🔽 📙 IIS 6 Management Compatibility                                                                                                    |   |
| IIS Management Console                                                                                                    |   |
| IIS Management Scripts and Tools                                                                                                    |   |
| IS Management Service                                                                                                    |   |
| 🖃 🔽 📙 World Wide Web Services                                                                                                    |   |
| 🗉 🔽 📙 Application Development Features                                                                                                    |   |
| 🗉 🔽 📙 Common HTTP Features                                                                                                    |   |
| 🕀 🔽 📙 Health and Diagnostics                                                                                                    |   |
| 🕀 🖓 📔 Performance Features                                                                                                    | 7 |
| OK Cancel                                                                                                    |   |

Select "Advanced Setting" of the default web after done the installation IIS and change "Physical Path" to the same with the catalogue of BattOnline software web. For example, D:\BMDM-ND02 BattOnline software edition\WEB

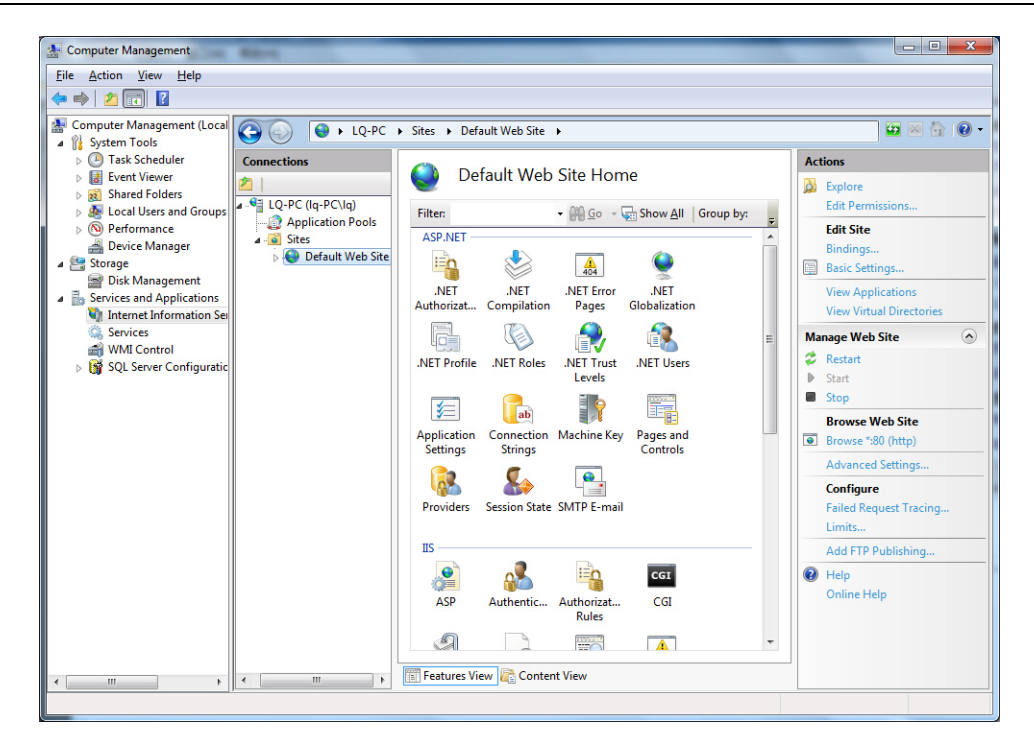

#### A Computer Management File Action View Help 🗢 🔿 🖄 📰 👔 Computer Management (Local System Tools O Task Scheduler Connection Advanced Settings ? X 😼 🖂 🟠 🔞 🗸 Connectio 🗆 (General) Actions Event Viewer Application Pool DefaultAppPool 21 Explore Kared Folders Kared Folders Kared Folders Kared Folders Kared Groups More Performance Bindings http:\*:80 LQ-P Edit Permi ID Ŧ Ap 1 Edit Site efault Web Site Nam Certeinmance Certeinmance C Physical Path Physical Path Credentials Bindings. D:\BMDM-ND02\_01.03\WEB\_En Basic Settings Physical Path Credentials Logon 1 ClearText View Application Services and Applications Internet Information Ser **View Virtual Directories** Start Automatically True Behavior Connection Limits Services Manage Web Site WMI Control 💈 Restart 👸 SQL Server Configuratio Enabled Protocols http ₽ E Failed Request Tracing Start Stop Browse Web Site Browse \*:80 (http) Advanced Settings. Configure Failed Request Tracing. Limits... Physical Path Add FTP Publishing. [physicalPath] Physical path to the content for the virtual directory. Help . Online Help OK Cancel Features View 🕞 Content View ....

Change the property of "Enable Parent Paths" to "Ture" in the property of ASP and after done it, click "Apply".

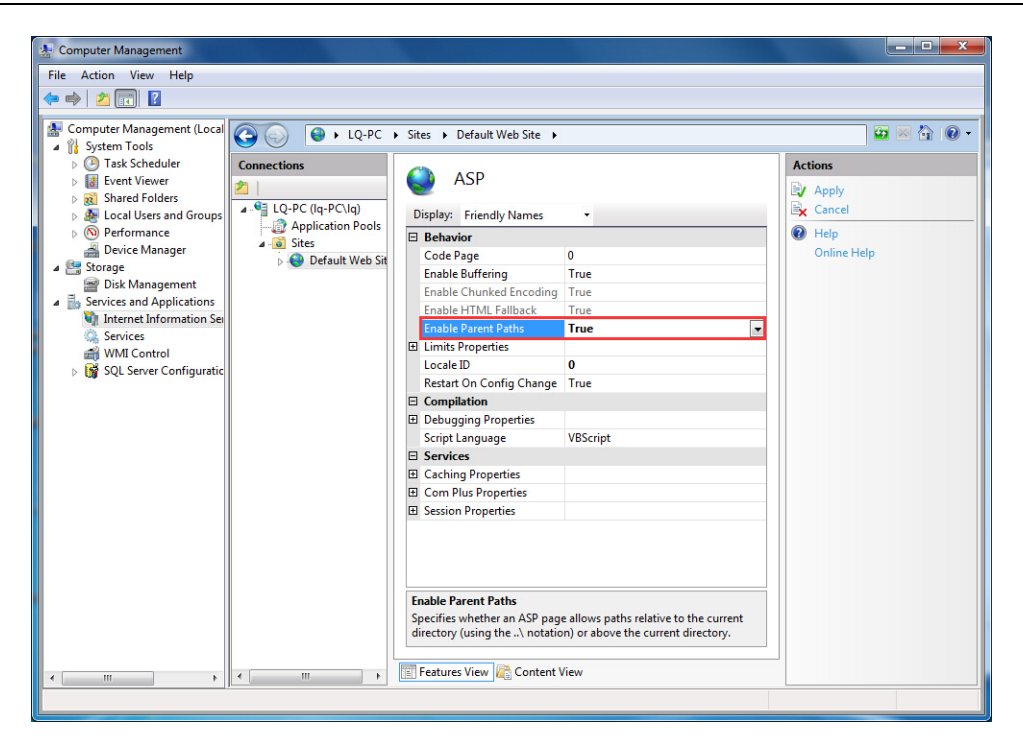

#### Step 8.: Start operating BattOnline software

Click button "Run" of the monitoring server; If the setting for site is correct and the battery monitoring system also connects well, behind item "Receiving" will indicates the number for data packet which is sending from the equipment side.

| BMDM-ND02-REV.01.03.Gen                                                          | neral X                  |
|----------------------------------------------------------------------------------|--------------------------|
| Main Tools<br>Service Control<br>Receiving — 💽 — Valic<br>[21]  <br>Invalid<br>0 | t Run(S)                 |
| Database( <u>B)</u>                                                              | Site Setting( <u>M</u> ) |
| <ul> <li>Saving COMLOG</li> <li>Saving WaveLOG</li> </ul>                        | Hide( <u>C</u> )         |

Enter the server's IP in IE explore, you can find the login in screen of BattOnline battery monitoring web.

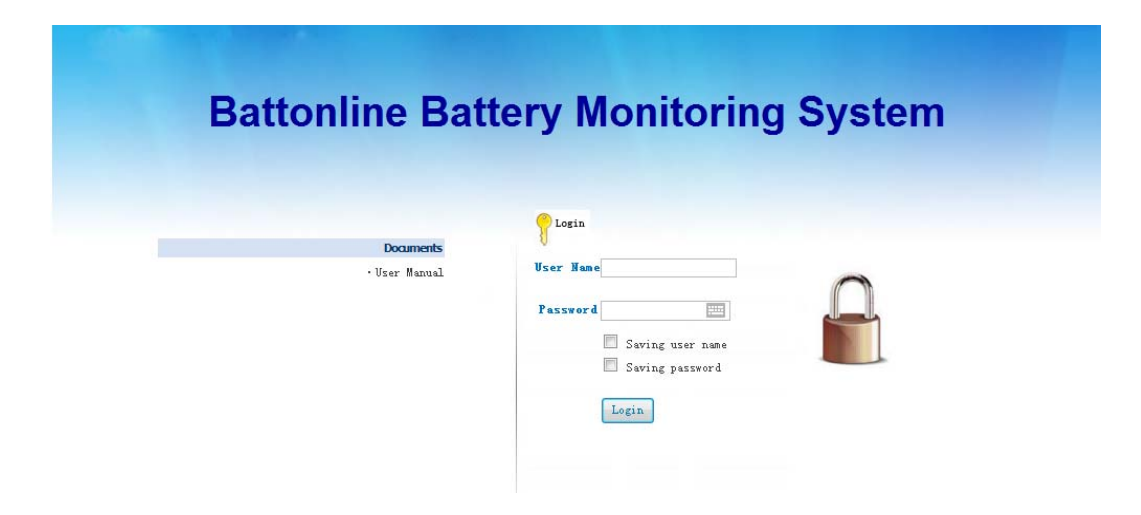

Both default username and password is admin. You can find the whole information states of all battery string after login.

| Junonune | Strings | Alara Mixte |           |             |                |                    |                   |             |                         |                 |
|----------|---------|-------------|-----------|-------------|----------------|--------------------|-------------------|-------------|-------------------------|-----------------|
|          | Strings |             |           |             |                |                    |                   |             | No Ke                   | flash - Reflash |
| C Cital  | Site ID | Site Name   | String ID | String Name | Battery Munber | Wpdate Date/Time   | String Voltage(V) | Current (A) | Anbient Temperature (C) | String Status   |
|          | 1       | Sitel       | 1         | Stringt     | 110            | 2015/3/16 10:05:09 | 235.4             | 0.2         | 14.0                    | Fernal          |

er admin Alarm On Help Logout BattOnline Strings Alarm History String:Sitel/String1 hz Real-time Data | Bar Graph #1 | Bar Graph #2 | History Baflash 🗀 Sitel Voltage Bar Graph Veltage (V) Date/Time:2015/3/16 10:05:09 2.70 2.40 2.10 1.80 1.50 1.20 0.90 Battery ID IR Bar Graph Battonline Battery Monitoring System Copyright 2014

You can find the details by clicking of the battery string.

Some charts and curves of BattOnline monitoring web may not be indicated correctly by the latest IE version. You can click the icon in the red frame of the IE address bar to set.

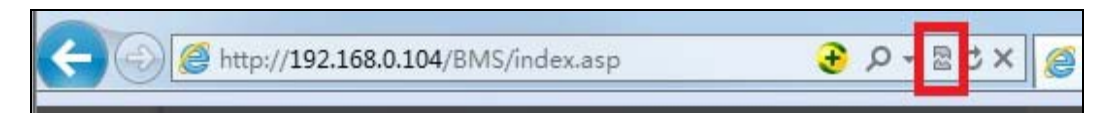

For some of the IE version which is without the icon, it needs to choose "F12 Developer Tools" in IE Settings.

| a  | Diagnose Connection Proble  | ems |
|----|-----------------------------|-----|
| tu | Reopen Last Browsing Sessie | on  |
| -  | Pop-up Blocker              | • • |
| ~  | Manage Add-ons              |     |
| R  | Work Offline                |     |
|    | Compatibility View          |     |
|    | Compatibility View Settings |     |
| -  | Full Screen                 | F11 |
|    | Toolbars                    | •   |
|    | Explorer Bars               | •   |
| ¢  | Developer Tools             | F12 |
|    |                             |     |

Choosing "Internet Explorer XX Compatibility View " of item "Browser Mode" .

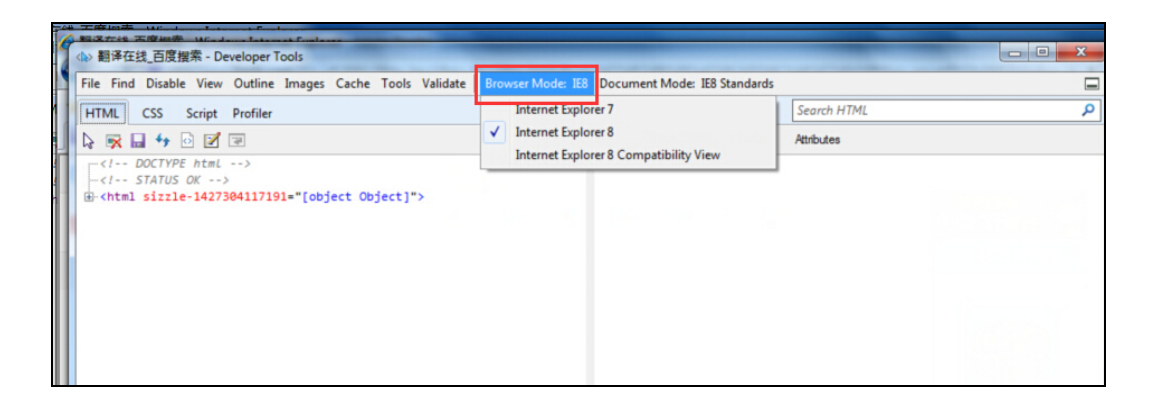

### 4 Parameter Settings For Monitoring Site And Battery String

In item" Site Setting" of the monitoring server, you can set up new sites and the battery string, modifying & deleting the created sites and battery string.

| BMDM-ND02-REV.01.03.Genera                                                     | al 💌                 |
|--------------------------------------------------------------------------------|----------------------|
| Main Tools<br>Service Control<br>Receiving — () — Valid<br>0  <br>Invalid<br>0 | Run(S)       Stop(O) |
| Database( <u>B)</u> Saving COMLOG Saving WaveLOG                               | Site Setting[M]      |

#### 4.1 Set up new zone

It needs to set up new zone if the setting of site is the first time. In general, it is the name for the place, company, or building. Zone includes multiple sites and the site includes multiple battery pack. The name of related zone will be indicated in the left of the BattOnline monitoring web.

| BattOnline  | Strings | Alarn Histo | or <b>y</b> | -           | _              | _                  |                |
|-------------|---------|-------------|-------------|-------------|----------------|--------------------|----------------|
|             | Strings |             |             |             |                |                    |                |
| nz<br>Sitel | Site ID | Site Name   | String ID   | String Name | Battery Number | Update Date/Time   | String Voltage |
| - Siter     | 1       | Site1       | 1           | String1     | 110            | 2015/3/16 10:07:09 | 235. 4         |
|             |         |             |             |             |                |                    |                |

Click the item "Zone Settings" of the site Management;

| 🚯 Site Management | realization of a | Ally family |         |               |
|-------------------|------------------|-------------|---------|---------------|
| User Settings     | General Settings | Database    | Reflash | Zone Settings |

After done the enter with zone number and name of item "New Zone", click the item "add" and the zone numbers is starting from number 1. In this interface, it can also modify and delete the name which has been added.

| ieneral        |          |        |
|----------------|----------|--------|
| _New ∠one      |          |        |
| Zone ID:       | 1        |        |
| Zone Name:     | HzngZhou |        |
|                |          | Add    |
| Modify Zone    |          |        |
| Zone ID:       | 1        |        |
| Old Zone Name: | Shanghai | •      |
| Old Zone Name: |          |        |
|                |          | Modify |
| Deleting Zone  |          |        |
| Zone ID:       | 1        |        |
| Zone Name:     | Shanghai | •      |
|                |          | Delete |

#### 4.2 Set up new site

Find the left of the site explorer, click the right mouse and select "Add Site" ;

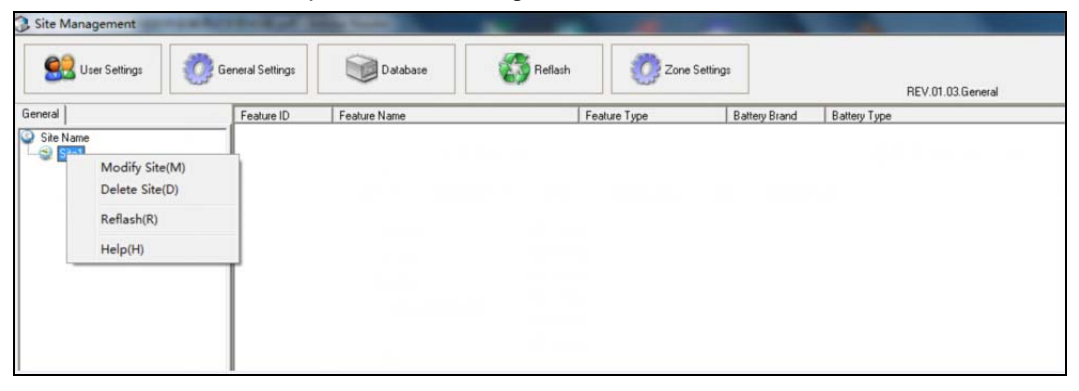

Then enter with the parameter of the site and the explanation for every item is as follows.

Monitoring site number: Starting from number 1; No repeat;

Monitoring site name: In general, it is the name of UPS or room, etc;

Region name: Click right button and choose the name from those created regions.

Serial Port: If the monitoring equipment of site is connected via RS485 to the serial port of BattOnline server, then choosing "Serial Port" and entering with the actual connection of the device server's serial port code in the "Code"

UDP: If the monitoring equipment of site is connected via network port to the serial port of BattOnline server, then choosing "UDP" and also entering with the IP address of the device in "IP".

| General                              |          |         |         |
|--------------------------------------|----------|---------|---------|
| Site                                 |          |         |         |
| Site ID:                             | 1        |         |         |
| Site Number:                         | Site1    |         |         |
| Zone:                                | Shangha  | i       | -       |
| Communication Settings               |          |         |         |
| C Serial Port                        | ⊙ UDP    |         |         |
| Code: 1                              | IP:      | 192.168 | 3.0.105 |
| Module Addr: 1<br>Module Type: H3GTA | <b>▼</b> |         |         |
| More                                 |          |         |         |
|                                      |          |         |         |
|                                      |          | Save    | Cancel  |

#### 4.3 Set up battery string

Click the created site and then click the right mouse on the right and choosing "New String".

| 0                       |                 |                                        |         |              |               |                   |
|-------------------------|-----------------|----------------------------------------|---------|--------------|---------------|-------------------|
| 🕄 Site Management       | Station and     |                                        |         |              | -             |                   |
| 👷 User Settings  Gi     | eneral Settings | Database                               | Reflash | Zone Se      | ttings        | REV.01.03.General |
| General                 | Feature ID      | Feature Name                           |         | Feature Type | Battery Brand | Battery Type      |
| ⊋ Site Name<br>∟⊜ Site1 |                 | New String(B)<br>Reflash(R)<br>Help(H) |         |              |               |                   |

Enter with each parameters of the new battery string;

#### "String"

String ID: Start from number 1;

Battery Name: In general, it showed as "no. X string";

Battery Brand: The manufacturer of the battery;

Battery Type: It can be found on the battery shell generally;

Battery Beginning Use: It's the time when starting to operate after done the battery installation completely.

#### "Battery"

The data which with "\*" can be read on the related monitoring device directly. Click item "Add" for saving the data after done the reading of "Read from device".

It can also records the data of current page to battery device. Click item "Write to device" and enter with the password 2022.

In order to keeping the parameter of the monitoring device in correspondence with the BattOnline software, we suggest to read from device.

Number: The quantity for the string;

Type: In general, the cell voltage is 2V, 12V and 6V;

Capacity: It can be found on the battery shell generally;

Cell Temperature Number: It means the number of the monitoring battery temperature; If it hasn't this function, then choosing"0";

Intercell Number: It means the number of the monitoring intercell resistance; If it hasn't this function, then choosing"0";

Tigger Current for Capacity: When the battery discharge current is beyond the current value, BattOnline software will consider the battery situation as in discharging and it will be in recording mode automatically and fast recording the battery changing for every cell. When the discharge is over, it will exit the recording mode automatically and there will be a discharge record which can be found in item "Discharge History" of BattOnline web.

| Strings Alarn History             |                                                   |             |            |                                                                |                     |                       |                       |           |
|-----------------------------------|---------------------------------------------------|-------------|------------|----------------------------------------------------------------|---------------------|-----------------------|-----------------------|-----------|
| String:Site1/String1              |                                                   |             |            |                                                                |                     |                       |                       |           |
| Real-time Data   Bar (            | iraph #1 Bar Graph #2                             | History     |            |                                                                |                     |                       |                       |           |
| Site: Site1                       | • String: String!                                 | •           | Data Type: | Voltage                                                        | •                   |                       |                       |           |
| Date: Today<br>Results: 3 - Striv | <ul> <li>Searcher Koltage/Current Curr</li> </ul> | h Export    |            | -Select please-<br>Voltage<br>IR                               |                     |                       |                       |           |
| Date/Tine                         | String Voltage(V)                                 | Current (A) | Anb        | Cell Temperature<br>Intercell Resistance<br>Remaining Canacity | nest Voltage(V)[ID] | Lowest Voltage(V)[ID] | Average Deviation(nV) | ) Maximum |
| 2015/3/16 10:01:03                | 235.4                                             | 0.2         | 14.0       | Discharge History                                              |                     | 2.007 [43]            | 133                   | 156       |

#### "Features"

Please select the actual monitoring content and leaving the additional contents. BattOnline only indicates the selected contents.

| . 1_Site1_String       |                                       |
|------------------------|---------------------------------------|
| aericiai More          |                                       |
| String                 |                                       |
| String ID:             |                                       |
| String Name:           |                                       |
| Battery Brand:         | Null                                  |
| Battery Type:          | Null                                  |
| Battery Beginning Use  | 2015- 3-16 💌                          |
| Battery                |                                       |
| Number:                | 240 Cell Temperature Number:      16  |
| Туре:                  | ZV     Intercell Number:              |
| Capacity(AH):          | 100 Trigger Curent for Capacity(A): 2 |
| Features               |                                       |
| Voltage                | Cell Temperature                      |
| ✓ In<br>✓ Intercell IR | ✓ Lapacity ✓ Initial Capacity         |
| All/None               |                                       |
| Write to               | device Read from device Add Cancel    |

In the item "More", the data which with "\*" can be read on the related monitoring device directly.

#### "Graph Limit"

The parameter for this item is been used when indicating the chart on BattOnline web. It is used for confirming the limit of the indicating and whether the alarming decides by the monitoring device. BattOnline software can only read and indicate the alarm status.

| eneral More           |   |     |                |      |
|-----------------------|---|-----|----------------|------|
| Graph Limit           |   |     |                |      |
| Voltage-H(V):         |   | 2.5 | IR-Rate:       | 1.5  |
| Voltage-L(V):         |   | 1.8 | IR-H:          | 3000 |
| SVoltage-H(V):        |   | 264 | CR-H(μΩ):      | 200  |
| SVoltage-L(V):        | * | 198 | Capacity-H(%): | 105  |
| CVoltage-H(°C):       |   | 35  | Capacity-L(%): | 60   |
| CVoltage-L(°C):       |   | 15  |                |      |
| Data Saving Limit     |   |     |                |      |
| Cell Voltage(mV):     |   | 10  | Capacity(%):   | 1    |
| Cell Temperature(°C): |   | 3   |                |      |
|                       |   |     |                |      |
| RstVStd               |   |     |                |      |
|                       |   |     |                |      |
|                       |   |     |                |      |
|                       |   |     |                |      |

#### "Data Saving Limit"

Normally, if the fluctuation of voltage, temperature and capacity is under the scope, the BattOnline software can only save the data a time for an hour. When the fluctuation is beyond the range, the BattOnline software will save the data for every time. Please do not modify these parameters unless there has special situation.

#### "RstVStd"

Every battery has an data of RstVStd and we suggest the data to be read from monitoring device.

Click"RstVStd"  $\rightarrow$  "Read from device"  $\rightarrow$  "Save" to revise the RstVStd of the monitoring device and the setting can also be done by click "Write to device" after revising the data of RstVStd.

| Address | Id | Value |   |
|---------|----|-------|---|
| FD84    | 1  | 0     |   |
| FD85    | 2  | 0     |   |
| FD86    | 3  | 0     |   |
| FD87    | 4  | 0     |   |
| FD88    | 5  | 0     |   |
| FD89    | 6  | 0     |   |
| FD8A    | 7  | 0     |   |
| FD8B    | 8  | 0     |   |
| FD8C    | 9  | 0     |   |
| FD8D    | 10 | 0     |   |
| FD8E    | 11 | 0     |   |
| FD8F    | 12 | 0     |   |
| FD90    | 13 | 0     |   |
| FD91    | 14 | 0     |   |
| FD92    | 15 | 0     |   |
| FD93    | 16 | 0     |   |
| FD94    | 17 | 0     |   |
| FD95    | 18 | 0     |   |
|         |    | C (   | 1 |

This way for setting can also be used in creating multiple sites and multiple battery strings.

#### 4.4 Revise & delete site and battery string

Click right mouse on the battery name or site name and click "Delete".

### 5 User Management

The web of BattOnline needs the user name and password to enter in, the initial user name and password is "admin" and the user can be create, amend and delete in item

"Site Setting" . The step is as follows.

1. Press "Site Setting" in the interface of monitoring server.

| BMDM-ND02-REV.01.03.Gener                                                      | ral X                                       |
|--------------------------------------------------------------------------------|---------------------------------------------|
| Main Tools<br>Service Control<br>Receiving — () — Valid<br>0  <br>Invalid<br>0 | Run(S)           Stop(O)                    |
| Database(B)<br>Saving COMLOG<br>Saving WaveLOG                                 | Site Setting( <u>M)</u><br>Hide( <u>C</u> ) |

2. Press "User Settings" in the interface.

| Site Management | when the Real Property lies, in such as |              | A       | -              | 1         |
|-----------------|-----------------------------------------|--------------|---------|----------------|-----------|
| Set Settings    | General Settings                        | Database     | Reflash | Zone S         | ettings   |
| General         | Feature ID                              | Feature Name | Fe      | ature Type     | Battery B |
| Site Name       |                                         | String1      | Str     | ing Monitoring | Null      |
| I Site1         |                                         |              |         |                |           |
|                 |                                         |              |         |                |           |

3. On the right side of the frame to add a new user; The user permissions can be choose "G 1 user" or "administrator", administrator can modified some parameters of BattOnline on web server, the function is not opened.

| eneral    |           |                 |
|-----------|-----------|-----------------|
| User Name | User Type |                 |
| admin     | G1 user   | Ser Settings    |
|           |           | New User        |
|           |           | User Name :     |
|           |           | User Password:  |
|           |           | Confirmation :  |
|           |           | User Type:      |
|           |           | Administrator   |
|           |           | Add( <u>A</u> ) |
|           |           |                 |

4. Selecting the user name and click right mouse, then choosing" Modify user" or" Delete user".

| ser Name | User Type      | - Hear Sattings                                                                 |
|----------|----------------|---------------------------------------------------------------------------------|
| dmin     | Modify user(M) | Ser Settings                                                                    |
|          | Delete user(D) | New User User Name: User Password: Confirmation: User Type: Administrator Add() |

### 6 Historical data maintenance

#### 6.1 Data backup and restore

It can be done under" SQL Server Management Studio Express" of SQL-SERVER. Step as follows: 1. Operating this tool software and find the left database, select the database which need to be backup. 2. Press the right of the mouse and choose "Tasks"  $\rightarrow$  "Back Up", after choosing "Restore", the previous backup data will be recovery.

| Microsoft SQL   | Server Management Studi                         | Contraction and the second function |              |
|-----------------|-------------------------------------------------|-------------------------------------|--------------|
| File Edit Vie   | w Tools Window Co                               | ommunity Help                       |              |
| 2 New Query     | 0 0 0 0 0 0                                     | S 4 4 5 5 5 5 5 5 5 5               |              |
| Object Explorer |                                                 |                                     | * X          |
| Connect -       | = T (E)                                         |                                     |              |
| E LQ-PC (SQ     | L Server 9.0.4035 - sa)<br>ses<br>tem Databases | DB                                  |              |
| E Det           | abase Snapshots                                 | LQ-PC\Databases\DB                  | 8 Item(s) er |
| E Rep           | cortServerTempDB                                |                                     |              |
| 18 🛈 🏴          | New Database                                    | Name                                |              |
| III Sec         | New Ouery                                       | 🞑 Database Diagrams                 |              |
| in Ca Rep       | Script Database as                              | Tables                              |              |
| in 🛄 Ma         | Tasks                                           | Datash Datash                       |              |
| III III Net     |                                                 | Office.                             |              |
| ID sea          | Reports                                         | Take Offine                         |              |
|                 | Rename                                          | Bong Unive                          |              |
|                 | Delete                                          | Shrink •                            |              |
|                 | Refresh                                         | Back Up                             |              |
|                 | Properties                                      | Restore                             |              |
|                 |                                                 | Mirror                              |              |
|                 |                                                 | Launch Database Mirroring Monitor   |              |
|                 |                                                 | Ship Transaction Logs               |              |
|                 |                                                 | Generate Scripts                    |              |
|                 |                                                 | Import Data                         |              |
|                 |                                                 | Export Data                         |              |
|                 |                                                 | Copy Database                       |              |
|                 |                                                 |                                     |              |

Then select the backup type to "Full" and press "OK", the data will be kept in the file "Destination".

| 🔋 Back Up Database - DB       |                                                           |              |           |                  |            |                  |
|-------------------------------|-----------------------------------------------------------|--------------|-----------|------------------|------------|------------------|
| Select a page<br>Page General | 🔄 Script 🔻 📑 Help                                         |              |           |                  |            |                  |
| Phions Options                | Source                                                    |              |           |                  |            |                  |
|                               | Da <u>t</u> abase:                                        |              | DB        |                  |            |                  |
|                               | Recovery <u>m</u> odel:                                   |              |           | FULL             |            |                  |
|                               | Backup type:                                              |              |           | Full             |            | <b></b>          |
|                               | Backup component                                          | ÷            |           |                  |            |                  |
|                               | <ul> <li>Database</li> <li>Files and filegroup</li> </ul> | ine:         |           |                  |            |                  |
|                               | Backup set                                                | ipo.         |           |                  |            |                  |
|                               | <u>N</u> ame:                                             | ī            | )B-Full ( | Database Backup  |            |                  |
|                               | Description:                                              |              |           |                  |            |                  |
|                               | Backup set will expire:                                   | -            |           |                  |            |                  |
| Connection                    | <ul> <li>After:</li> <li>On:</li> </ul>                   | 0            | 5         | days             |            |                  |
| Server:                       | Destination                                               | 5/25/201     | 5         |                  |            |                  |
| Connection:                   | Back up to:                                               | O            | isk       | 🔘 Таре           |            |                  |
| sa                            | C:\Program Files\Micro                                    | soft SQL Ser | ver\MS    | SQL.1\MSSQL\Back | kup\DB.bak | A <u>d</u> d     |
| View connection properties    |                                                           |              |           |                  |            | Remove           |
| Progress                      |                                                           |              |           |                  |            | <u>C</u> ontents |
| Ready                         |                                                           |              |           |                  |            |                  |
|                               |                                                           |              |           |                  |            |                  |
|                               |                                                           |              |           |                  | ОК         | Cancel           |

#### 6.2 Data cleaning

Find the "Tools" of the monitoring server and press "Database";

|               | 02-REV.01.03.Ge | eneral       | x                |
|---------------|-----------------|--------------|------------------|
| Main Tools    |                 |              |                  |
| Tools         |                 |              |                  |
| Database      | Sql Se          | earch        |                  |
| Log           |                 |              |                  |
|               |                 |              |                  |
|               |                 |              |                  |
|               |                 |              |                  |
|               |                 |              |                  |
|               |                 |              |                  |
|               |                 |              |                  |
|               |                 |              | - T              |
|               |                 | 1            |                  |
| Memory        | Other LOG       | Internal LOG | Invalid Data     |
| 🔲 Saving COM  | LOG             |              |                  |
| 🔲 Saving Wave | ∍LOG            |              | Hide( <u>C</u> ) |

Select site and string which needs to be clear and press "Delete". Attn: If one item hasn't selected the content, the whole data of it will be deleted.

| 🕡 Database                 | 6                   |              |                         |                    |                   |
|----------------------------|---------------------|--------------|-------------------------|--------------------|-------------------|
| Record Deleting            |                     |              |                         |                    |                   |
| Choos                      | e the records you w | ant to delet | e and then click the    | button 'Delete'    |                   |
| ☐ Site Name( <u>N</u> ):   | Site1               | Ŧ            | ☐ Site ID(⊠):           | 1                  | Y                 |
| String Name( <u>M</u> ):   | String1             | ~            | 🔲 String ID(Y):         | 1                  | Ŧ                 |
| 🔲 Data Type( <u>I</u> ):   | Cell Voltage        | -            | 🔲 Data ID( <u>D</u> ):  | 1                  | Y                 |
| 🔲 Beginning Date( <u>A</u> | 2015- 3-16          | Y            | ☐ End Date( <u>2</u> ): | 2015- 3-16         | Y                 |
| E Beginning Time(S         | ): 10:24:05         | *<br>*       | End Time( <u>E</u> ):   | 10:24:05           | ×                 |
| Finished                   |                     |              |                         | Used Time:00:      | 00:00             |
| REV.01.01.General          |                     |              |                         | Delete( <u>D</u> ) | Close( <u>C</u> ) |

### 7 Trouble Shooting

#### 7.1 Install BattOnline software in 64 bit system

BattOnline software is in 32-system and it can operates in 64-system. The setting as follows: 1. Choosing"Application Pools" of "Internet Information Service";

2. Setting "Enable 32-bit applications" to "True" in item "Set Application Pool Defaults".

#### 7.2 Way to improve data refresh time

#### 7.3 Access SMS module

BattOnline software can send the alarm to multiple specified mobile phones. This function needs configure a message module to connect with the server and then do the following Settings:

Firstly, find the file GSMConfig which is in the catalogue Server of BattOnline software installation catalogue. Secondly, set the following things after open the file under notepad

format: 1. Enter the connected SMS module COM behind "SPComm="; 2. Enter the quantity of mobile phone which needs to receive the alarm behind "MobileCount="; 3. Enter the mobile phone number behind "1=" and save.

| GSMConfig.ini - Notepad                                                                                                   | <br>× |
|----------------------------------------------------------------------------------------------------|-------|
| File Edit Format View Help                                                                                                |       |
| [GSMConfig]<br>IsLog=0<br>SPComm=9<br>Baud=115200<br>DefIid=+86<br>MobileCount=1<br>1=18368845145<br>2=<br>3=<br>4=<br>5= | *     |
| 6=<br>7=<br>8=<br>9=<br>10=<br>11=<br>12=<br>13=<br>14=<br>15=<br>16=<br>17=<br>18=<br>19=<br>20=<br>21=                  | E     |
|                                                                                                    | -     |

- 7.4 Installation on multiple servers
- 7.5 Way to reduce monitoring data
- 7.6 Fault tracing

### 8 SQL-SERVER Installation Method

Operate the program" SQL-SERVER" by installation disk or document.

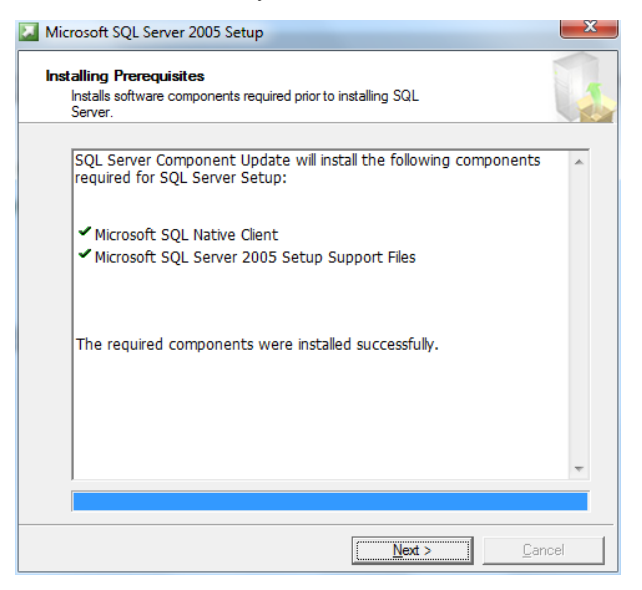

Choose the installation content.

| 岃 Microsoft SQL Server 2005 Setup                                     |
|-----------------------------------------------------------------------|
| Components to Install<br>Select the components to install or upgrade. |
|                                                                       |
| Create a SQL Server failover duster                                   |
| Analysis Services                                                     |
| Create an Analysis Server failover cluster                            |
| Reporting Services                                                    |
| Notification Services                                                 |
| Integration Services                                                  |
| Workstation components, Books Online and development tools            |
|                                                                       |
|                                                                       |
|                                                                       |
|                                                                       |
| For more options, click Advanced.                                     |
| Help          Next >         Cancel                                   |

Select "Default instance" :

| B Microsoft SQL Server 2005 Setup                                                                                                    |
|----------------------------------------------------------------------------------------------------|
| Instance Name<br>You can install a default instance or you can specify a named<br>instance.                                                                                                    |
| Provide a name for the instance. For a default installation, dick Default instance and click<br>Next. To upgrade an existing default instance, dick Default instance. To upgrade an existing<br>named instance select Named instance and specify the instance name. |
| Default instance     Named instance                                                                                                    |
| To view a list of existing instances and components click on Installed instances.                                                                                                    |
|                                                                                                    |
| Help < Back Next > Cancel                                                                                                    |

Select "Use the built-in System account" :

| Hicrosoft SQL Server 2005 Setup                       |                 |           | ×      |
|-------------------------------------------------------|-----------------|-----------|--------|
| Service Account<br>Service accounts define which acco | unts to log in. |           |        |
| Customize for each service acco<br>Service:           | unt             | <b>~</b>  |        |
| Ouse the built-in System account                      | Loc             | al system | -      |
| O Use a domain user account                           |                 |           |        |
| Username:                                             |                 |           |        |
| Password:                                             |                 |           |        |
| Domain:                                               |                 |           |        |
| Start services at the end of setup                    |                 |           |        |
| V SQL Server                                          |                 |           |        |
| SQL Server Agent                                      |                 |           |        |
| Analysis Services                                     |                 |           |        |
| Help                                                  | < Back          | Next >    | Cancel |

Select "Mixed mode" and enter with the password.

| uthentication Mode             |                             | h                   |   |
|--------------------------------|-----------------------------|---------------------|---|
| connecting to SQL Server.      | ecifies the security used v | vnen                |   |
| Select the authentication m    | de to use for this installa | tion.               |   |
| <u>W</u> indows Authentication | Mode                        |                     |   |
| <u>Mixed Mode (Windows A</u>   | uthentication and SQL Ser   | ver Authentication) | 1 |
|                                |                             |                     |   |
| Specify the sa logon passwo    | rd below:                   |                     |   |
| Enter executed                 |                             |                     |   |
| enter password:                |                             |                     |   |
| Confirm password:              |                             |                     |   |
| ••                             | a                           |                     |   |
|                                |                             |                     |   |
|                                |                             |                     |   |

Select "Chinese\_PRC" of the item "Collation designator and sort order".

| Collation Settings<br>Collation settings define the sorting                    | behavior for your server.                      |
|--------------------------------------------------------------------------------|------------------------------------------------|
| Customize for each service account                                             |                                                |
| Analysis Services Collation: Latin1                                            | _General_CI_AS                                 |
| Collation <u>d</u> esignator and sort orde                                     | r:                                             |
| Latin 1_General                                                                |                                                |
| Binary                                                                         | Binary - code point                            |
| Case - sensitive                                                               | Kana - sensitive                               |
| Accent - sensitive                                                             | Width - sensitive                              |
| SQL collations (used for compatibil                                            | ity with previous versions of SQL Server)      |
| Binary order based on code point of                                            | omparison, for use with the 850 (Multilingual) |
| Strict compatibility with version 1.x<br>Dictionary order, case-sensitive, for | case-insensitive databases, for use with the   |
| Dictionary order, case-insensitive,                                            | for use with 1252 Character Set.               |
| Dictionary order_case-insensitive  <br>∢ III                                   | Innercase preference for use with 1252 Ch      |
|                                                                                |                                                |

Press "NEXT" and installation will be done.

### Change record:

A0 version (20150108)